# Joining Louisville Rowing Club

Part 1 - Joining USRowing and Signing Waiver

A current USRowing membership and signed online agreement (annual waiver) are required for each participant (and volunteer) in order to participate in rowing activities with USRowingaffiliated organizations such as the Louisville Rowing Club. This is to ensure that you are covered under USRowing's liability insurance. More information can be found on the USRowing website: <u>https://usrowing.org/sports/2016/6/27/3316\_132107070444805064.aspx</u>

For those that prefer video tutorials, USRowing has the following YouTube video: <u>https://youtu.be/VLT50U8WzUc</u>

### Step 1

Visit the USRowing Membership Portal website: https://membership.usrowing.org/

Alternatively, you may scan the QR code below using a mobile device:

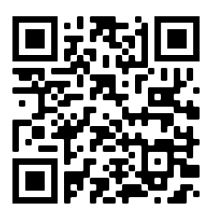

# Step 2

If you do not have an existing USRowing account, select the Join button under the Individuals box.

If you have an existing USRowing account, select the Log In button under the Individuals box and log in using your account information. Proceed to Step 12.

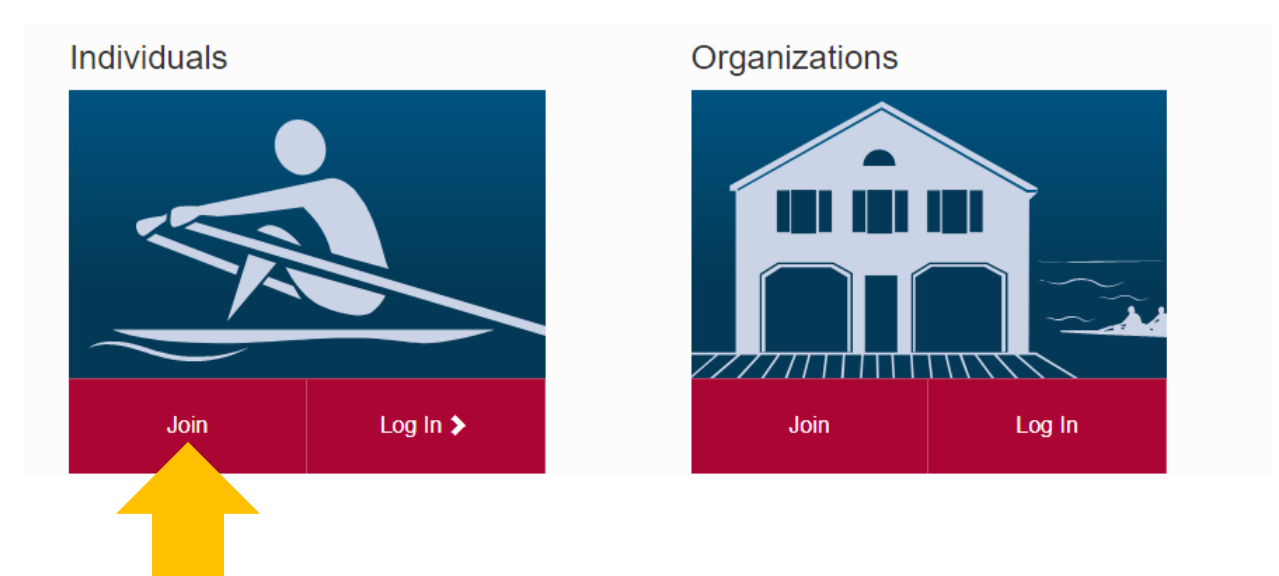

# <u>Step 3</u>

Enter your information. When you get to the last box, proceed to Step 4.

#### **USRowing Membership Portal**

Welcome to USRowing! Let's start your registration process now. First, let's see if we have a membership record for you on file.

| First Name*             | John                                 |        |
|-------------------------|--------------------------------------|--------|
| Last Name*              | Doe                                  |        |
| Date of Birth*          | 02/05/2022                           |        |
| Gender*                 | ○ Female ● Male                      |        |
| Email*                  | email@example.com                    |        |
| Country of<br>Residence | United States                        | ¥      |
| Club or Team            | Type at least 3 characters to search | Ŧ      |
| Name                    | Search for your home club or team 😫  |        |
|                         |                                      | Search |
|                         |                                      |        |

### Step 4

In the Club or Team Name box search for "Louisville Rowing Club". Select Louisville Rowing Club, Inc./Greater Louisville Rowing Foundation (USRA Member#960).

| Date of Birth*          | Iouisville rowing                                                                                        | ٩      |
|-------------------------|----------------------------------------------------------------------------------------------------|--------|
| Gender*                 | Louisville Collegiate High School<br>Louisville, KY US (USRA Member#10649)                               |        |
| Email *                 | Louisville Rowing Club, Inc./Greater Louisville Rowing Foundation<br>Louisville, KY US (USRA Member#960) |        |
| Country of<br>Residence | University of Louisville Rowing<br>Louisville, KY US (USRA Member#507)                                   |        |
| Club or Team<br>Name*   | Type at least 3 characters to search                                                                     |        |
|                         |                                                                                                    | Search |

### Step 5

In the Club Code box, enter **WP673** (all caps). Then select Submit Code.

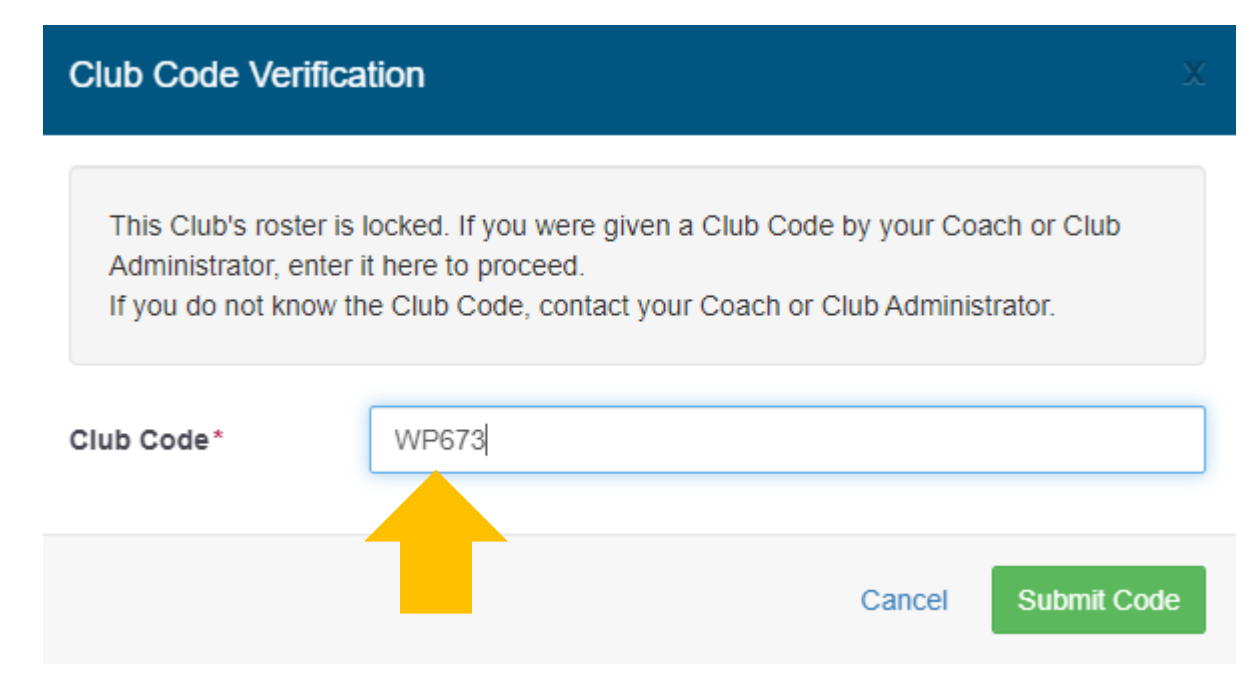

# <u>Step 6</u>

Select Search.

| First Name*             | John                                                              |
|-------------------------|-------------------------------------------------------------------|
| Last Name*              | Doe                                                               |
| Date of Birth*          | 02/05/2000                                                        |
| Gender*                 | ⊖ Female                                                          |
| Email*                  | email@example.com                                                 |
| Country of<br>Residence | United States •                                                   |
| Club or Team<br>Name*   | Louisville Rowing Club, Inc./Greater Louisville Rowing Foundation |
|                         |                                                                   |

# <u>Step 7</u>

In the Membership Level box, choose your corresponding membership level:

- If you are participating in rowing activities or using club equipment, chose Basic Membership (or Championship or Lifetime if you prefer)
- If you are a volunteer and not participating in rowing activities or using club equipment, choose Volunteer

|                                                                                                    | Membership L<br>Step 1                                                     | evel                                             | Profile<br>Step 2                                   | Men                               | bership Agreement<br>Step 3                      |                         | Checkout<br>Step 4                        |        |
|----------------------------------------------------------------------------------------------------|----------------------------------------------------------------------------|--------------------------------------------------|-----------------------------------------------------|-----------------------------------|--------------------------------------------------|-------------------------|-------------------------------------------|--------|
|                                                                                                    | Basic + Add-on Packa<br>Want all the benefits of<br>free access to www.Exp | <b>ge</b><br>a Basic members<br>pertVoice.com/US | hip PLUS eligibility to c<br>Rowing? Follow the ins | ompete in USF<br>tructions to tak | Rowing hosted events, I<br>e advantage of our mo | Excess Me<br>st popular | edical Coverage, and<br>membership today! |        |
| <ol> <li>Select Basic Membership from the dropdown</li> <li>Select an Add-on Package</li> <li>Select Donation Amount (or Not Now)</li> <li>Submit</li> </ol> |                                                                            |                                                  |                                                     |                                   |                                                  |                         |                                           |        |
| Membership<br>Level*                                                                                                    |                                                                            | -choose-                                         |                                                     |                                   |                                                  |                         |                                           | *<br>Q |
|                                                                                                    | Support Our S                                                              | Basic Members                                    | hip-Free (Admin Fee - \$                            | 615.00)                           |                                                  |                         |                                           | Ē      |
| We<br>to ei<br>miss                                                                                                    | We are all living throug                                                   | Championship N                                   | Membership (26 and Un                               | der)-\$50.00 (A                   | dmin Fee - INCLUDED                              | )                       |                                           | _      |
|                                                                                                    | to ensure the sustainat<br>mission as we emerge                            | Lifetime Membe                                   | rship-\$1,000.00                                    |                                   |                                                  |                         |                                           |        |
|                                                                                                    | moore as we emerge                                                         | Volunteer (Non-                                  | athletes only)-Free                                 |                                   |                                                  |                         |                                           |        |
|                                                                                                    | Please consider making                                                     | a tax-deductible                                 | charitable donation to s                            | show your supp                    | port for our sport.                              |                         |                                           |        |

# Step 8

#### Choose your USRowing and Team USA donation amounts and then select Submit.

#### Support Our Sport

We are all living through an extraordinary period of uncertainty and financial strain. USRowing is no different so we are taking measures to ensure the sustainability of the organization and Team USA through this challenging time. Your support is vital to the success of our mission as we emerge from this crisis.

Please consider making a tax-deductible charitable donation to show your support for our sport.

#### USRowing

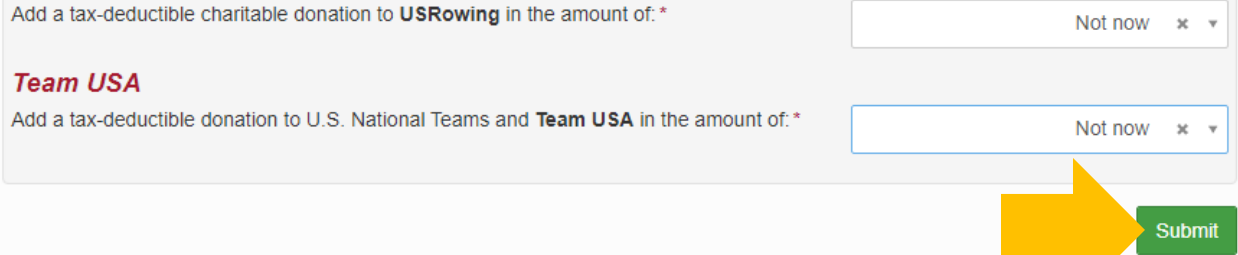

# <u>Step 9</u>

Set your password, enter your member information, address, contact information, emergency contact information, and additional information. Then click Submit.

### <u>Step 10</u>

On the Membership Agreement page, read through the waiver, check the box, and click Submit.

#### Membership Agreement

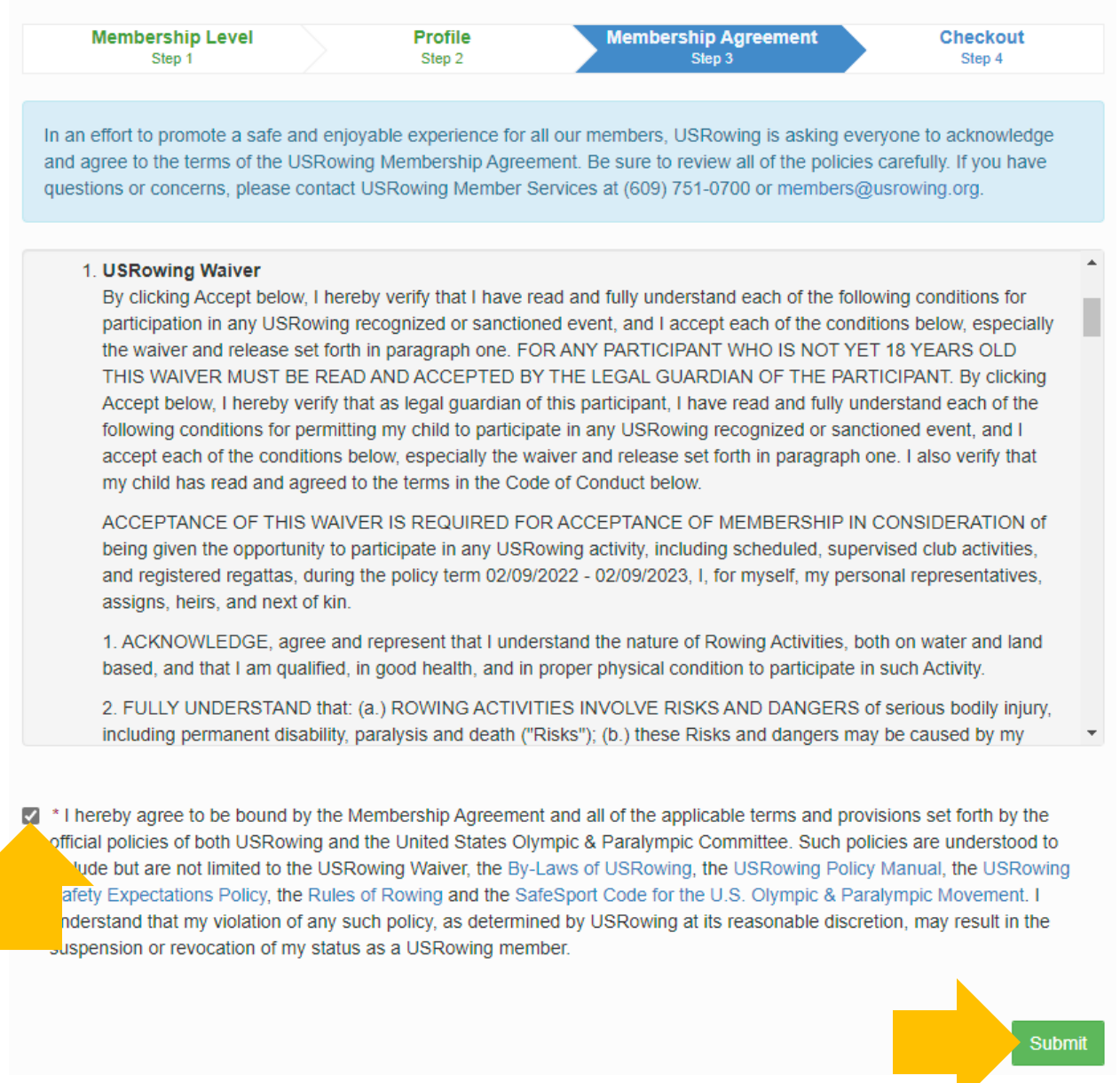

### <u>Step 11</u>

Go through the checkout page, enter your payment information, and pay.

### <u>Step 12</u>

You'll then be taken to the Membership Profile page. If your Waiver is listed as Current, then you have completed the waiver process. Note that the waiver will need to be completed annually. Please note your USRowing Member Number, as you will need this later on.

If your Waiver is listed as Expired, you can renew it on this page. USRowing has the following tutorial video to help you sign the waiver: <u>https://youtu.be/pDE1c6wNGKk</u>

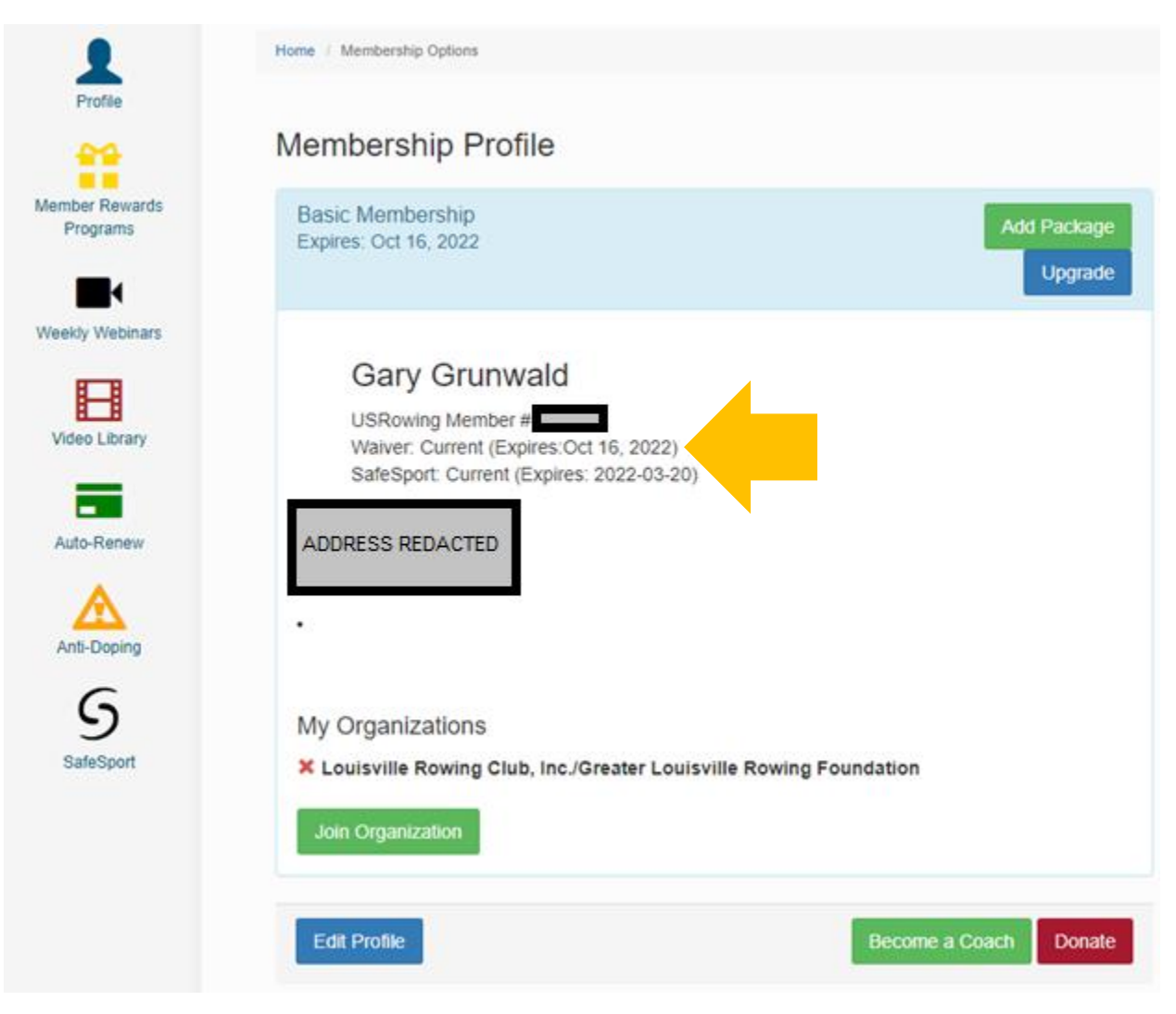